## **Configure AWS IAM Identity Center**

## Goto AWS IAM Identity Center > Applications

Click "Add Application" and select "Custom Application (SAML 2.0)"

| •••                                                                                                    | 0                                                         | 🔒 eu-central-1.console.aws.amazon.com                                                                                                    |                                                                            |           |             |                  |               |          | ů + ©               |
|----------------------------------------------------------------------------------------------------|-----------------------------------------------------------|----------------------------------------------------------------------------------------------------|----------------------------------------------------------------------------|-----------|-------------|------------------|---------------|----------|---------------------|
| aws Services Q Search                                                                                                    |                                                           | [Option+S]                                                                                                    | ۶.                                                                         | ¢         | 0           | Fra              | nkfurt 🔻      | Administ | ratorAccess/geert 🔻 |
| IAM Identity Center 🛛 🛛 🛛                                                                                                    | IAM Identity Center > Applications >                      | Add application                                                                                                    |                                                                            |           |             |                  |               |          |                     |
| Dashboard S<br>Users Groups S<br>Settings AWS accounts Permission sets<br>AMS accounts Application assignments Applications<br>Related consoles IAM [2] | Step 1 Select an application Step 2 Configure application | Select an application<br>Cross an application form our catalog of preintegrated cloud applications or choose<br>instructions to help you set up the trust between IAM Identity Center and the applica-<br><b>Applications</b><br>Custom application<br>• Add custom SAML 2.0 application<br>• You can add IAM Identity Center Integration to your custom SAML 2.0-enable application<br>Preintegrated applications<br>• Custom Complexity Center Integration to your custom SAML 2.0-enable application<br>• Custom Complexity Center Integration to your custom SAML 2.0-enable application<br>• Custom Complexity Center Integration Custom Complexity Center Integration Custom Complexity Center Integration Custom Custom Custom Custom Custom Custom Custom Custom Custom Custom Custom Custom Custom Custom Custom Custom Custom Custom Custom Cust | se to add a cust<br>ation's service  <br>yms.<br>ches<br>I a match<br>Iter | xom SAMI  | 2.0 app     | lication. Each   | n application | Cancel   | /ith detailed       |
| CloudShell Feedback                                                                                                    |                                                           |                                                                                                    | © 2023, Amazon                                                             | Web Servi | ces, Inc. o | rits affiliates. | Privacy       | Terms    | Cookie preferences  |

- Download and save the SP XML, see Features#DownloadSPXMLand/orSPcertificate
  Upload this xml file in "Configure Application" > "Upload application SAML metadata file"
  Copy the "IAM Identity Center SAML metadata file" url and use it to fill in the IDP url in the SAML plugin, see Features#UploadIdPXML

| ( ● ● ● □   • < >                                                       | 0 | 🔒 eu-central-1.console.aws.amazon.com                                                                                                    |                    |              |            |               |             | Ć             | 0 + 0            |  |
|-------------------------------------------------------------------------|---|----------------------------------------------------------------------------------------------------|--------------------|--------------|------------|---------------|-------------|---------------|------------------|--|
| aws Services Q Search                                                   |   | [Option+S]                                                                                                    | D.                 | ¢            | 0          | 0             | Frankfurt 🔻 | Administrator | Access/geert 🔻   |  |
| IAM Identity Center $	imes$                                             |   | IAM Identity Center sign-in URL<br>🗗 https://portal.sso.eu-central-1.amazonaws.com/saml/assertion/ODM4OTA4Nzc                                                                                                    | 15MjA1X2lucy       | 1IZGJIOTk    | (50Dk      | NjE3YTZł      |             |               |                  |  |
| Dashboard<br>Users<br>Groups<br>Settings<br>▼ Multi-account permissions |   | IAM Identity Center sign-out URL<br>Î https://portal.sso.eu-central-1.amazonaws.com/saml/logout/ODM40TA4Nzg5MJA1X2lucy1lZGJIOTK5ODk0YJE3YTZh<br>IAM Identity Center SAML issuer URL<br>Î https://portal.sso.eu-central-1.amazonaws.com/sami/assertion/ODM40TA4Nzg5MJA1X2lucy1lZGJIOTK5ODk0YJE3YTZh<br>IAM Identity Center Certificate<br>원 Download |                    |              |            |               |             |               |                  |  |
| Aws accounts Permission sets  Application assignments                   |   | Application properties<br>Your cloud application may optionally take additional settings to configure your user experience.                                                                                                    |                    |              |            |               |             |               |                  |  |
| Applications                                                            |   | Application start URL - (optional)                                                                                                    |                    |              |            |               |             |               |                  |  |
| Related consoles                                                        |   | Relay state - (optional)                                                                                                    |                    |              |            |               |             |               |                  |  |
|                                                                         |   | 1 hour V                                                                                                    |                    |              |            |               |             |               |                  |  |
|                                                                         |   | Application metadata<br>IAM Identity Center requires specific metadata about your cloud application before it can trust this application. You can type this metadata manually or upload a metadata exchange<br>file.                                                                                                    |                    |              |            |               |             |               |                  |  |
|                                                                         |   | O Manually type your metadata values                                                                                                    | Opload application | plication S  | 5AML n     | ietadata f    | ile         |               |                  |  |
|                                                                         |   | Choose file                                                                                                    |                    |              |            |               |             |               |                  |  |
|                                                                         |   |                                                                                                    |                    |              |            | Cance         | el Prev     | vious S       | ubmit            |  |
| CloudShell Feedback                                                     |   | ©.                                                                                                    | 2023, Amazon V     | Veb Services | s, Inc. or | its affiliate | s. Privacy  | Terms Co      | okie preferences |  |

Add attribute mappings (Actions menu)

| ●●● □   ▼ < >                                                                               | 0                                                                                                    | eu-central-1.console.aws.amazon.com                                                       | (                                             | 2            |              |                |                    | ů + G                       |
|---------------------------------------------------------------------------------------------|----------------------------------------------------------------------------------------------------|-------------------------------------------------------------------------------------------|-----------------------------------------------|--------------|--------------|----------------|--------------------|-----------------------------|
| aws Services Q Search                                                                       | [0                                                                                                    | otion+S]                                                                                  |                                               | D            | \$ 0         | D 🛛            | Frankfurt 🔻        | AdministratorAccess/geert 🔻 |
| IAM Identity Center $	imes$                                                                 | IAM Identity Center > Applications > Custom S                                                               | AML 2.0 application > Attribute mappings                                                  |                                               |              |              |                |                    |                             |
| Dashboard<br>Users<br>Groups<br>Sottinger                                                   | Attribute mappings for Cu<br>Attributes you map here become part of the SAML a<br>directory. Learn more [2] | ISTOM SAML 2.0 applicatio                                                                 | <b>DN</b><br>bose which user attributes in yo | ur applicati | on map to    | correspon      | ding user attribut | tes in your connected       |
| Multi-account permissions     AWS accounts     Permission sets      Application assignments | User attribute in the application Subject                                                                   | Maps to this string value or user attribute in<br>IAM Identity Center<br>\$(user:subject) | Format                                        |              | <b>•</b>     | Barro          |                    |                             |
| Applications Related consoles IAM [2]                                                       | email Add new attribute mapping                                                                             | \$(user:email)                                                                            | unspecified                                   |              | <b>•</b>     | Remo           | ve                 |                             |
|                                                                                             |                                                                                                    |                                                                                           |                                               |              |              |                | Cancel             | Save changes                |
| 🕞 CloudShell Feedback                                                                       |                                                                                                    |                                                                                           | © 202                                         | 23, Amazon W | eb Services, | Inc. or its af | iliates. Privacy   | Terms Cookie preferences    |

Assign users and groups